A l'adresse : <u>https://jeunes.nouvelle-aquitaine.fr/formation/au-lycee/lycee-connecte-ent</u>

| ← → ⊂ ⊕ | A https://jeunes.nouvelle-aquitaine.fr/formation/au-ly                                                            | cee/lycee-connecte-ent                                                                                                    |                                                                                                    | 0 tr<br>10 tr                                       |
|---------|----------------------------------------------------------------------------------------------------|----------------------------------------------------------------------------------------------------|----------------------------------------------------------------------------------------------------|-----------------------------------------------------|
|         | Lycée Co<br>Que vous soyez élèves<br>maritime, la Région vo<br>numérique de travail (t<br>votre travail au lycée. | en lycée public général et technologique<br>us propose un service afin de faciliter vos<br>ENT) Lycée connecté. Outils pour étudier, | , professionnel, agricole ou<br>.études. Il s'agit de l'espace<br>ressources, et consells pour faciliter | una come<br>vez come<br>vez come<br>vez tra.<br>(3) |
|         | ↓ Accédez                                                                                                    | À Votre Espace Lycée (                                                                                                    | Connecté                                                                                                 |                                                     |
|         | Elèves<br>Parents<br>EDUCONNECT A<br>LIVOÉES AGRICOLES A                                                          | Personnels<br>établissements<br>Académie Bordeaux »<br>Académie Limodes »<br>Académie Portiers »<br>Livcées Addriceles »             | Autres<br>comptes<br>invités<br>compte local >                                                           |                                                     |
|         | à la i                                                                                                    | 180                                                                                                    |                                                                                                    | 0                                                   |

1) En bas de page, choisir l'espace « Responsable d'élève » sur Educonnect.

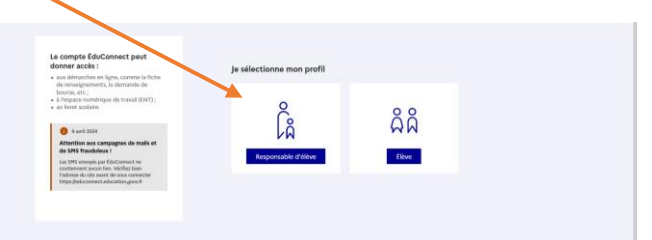

2) Se connecter avec les identifiants reçus.

| e compte ÉduConnect peut<br>donner accès :                                        | la ma connecta avec mon compte ÉduConr | nect               |
|-----------------------------------------------------------------------------------|----------------------------------------|--------------------|
| à l'espace numérique de travail (ENT) ;<br>au livret scolaire.                    | Identifiant                            | ntifiant oublié? → |
| i 9 avril 2024                                                                    | Identifiant au format a nomYY          |                    |
| Attention aux campagnes de mails et<br>de SMS frauduleux !                        |                                        |                    |
| Les SMS envoyés par ÉduConnect ne<br>contiennent aucun lien. Vérifiez bien        | Mot de passe Mot de                    | ) passe oublié? →  |
| l'adresse du site avant de vous connecter<br>https://educonnect.education.gouv.fr |                                        | 0                  |
|                                                                                   | Se connecter                           |                    |
|                                                                                   |                                        |                    |

3) Personnaliser le mot de passe.

| e choisis mon nouveau mot de passe                                                                |                                          |
|---------------------------------------------------------------------------------------------------|------------------------------------------|
| /otre mot de passe a été réinitialisé. Afin d'accéder à vos ser<br>rotre mot de passe temporaire. | vices en ligne, vous devez modifier      |
| Mot de passe actuel                                                                               |                                          |
|                                                                                                   | 0                                        |
| Aide Mot de passe                                                                                 | à la création de mot de passe sécurisé ( |
| Aide Mot de passe                                                                                 | à la création de mot de passe sécurisé ( |
| Aide<br>Mot de passe<br>Confirmation du nouveau mot de passe                                      | à la création de mot de passe sécurisé d |

4) Attention à choisir un mot de passe respectant les contraintes annoncées.

| •••••                                                                                                    | 0                                                                                                    |
|----------------------------------------------------------------------------------------------------|----------------------------------------------------------------------------------------------------|
| Mot de passe                                                                                                    | Aide à la création de mot de passe sécurisé                                                                                                    |
|                                                                                                    | 0                                                                                                    |
| •••••                                                                                                    | 0                                                                                                    |
| Cort                                                                                                    |                                                                                                    |
| Fort<br>Doit contenir 1 majuscule<br>Doit contenir 1 minuscule<br>Doit contenir 1 chiffre                             | <ul> <li>Doit contenir 1 caractère spécial parmi !? @ # \$ () { } [ ] _ &amp; = + - % * &lt;&gt; £ µ / .;;</li> <li>Doit contenir 8 caractères minimum</li> </ul> |
| Fort Doit contenir 1 majuscule Doit contenir 1 minuscule Doit contenir 1 chiffre Confirmation du nouveau mot de passe | <ul> <li>Doit contenir 1 caractère spécial parmi !? @ # \$ () { } []_&amp; = + - % * &lt;&gt; £ µ / .:;</li> <li>Doit contenir 8 caractères minimum</li> </ul>    |

5) Retenir le mot de passe modifié.

| Changeme  | t du mot de passe                                          |
|-----------|------------------------------------------------------------|
| Votre m   | ot de passe a été changé avec succès                       |
| Vous pouv | vous connecter avec votre nouveau mot de passe ÉduConnect. |

6) Il arrive qu'ensuite l'un des panneaux suivants s'affiche.

| Ramites<br>Di Itolocation<br>Di Itolocation<br>Frankalli Scolarité<br>Tra CA Junisse<br>Tra Ca Junisse<br>Tra Ca J | Erreur                   |
|----------------------------------------------------------------------------------------------------|--------------------------|
| Accuil Mes services Information En raison d'une opération de maintenance, le formulaire d'assistance sera momentagément indisponible jeudi 11 avril entre 19h et 20h30. Merci de votre compréhension.                                                                                                    | Une erreur est survenue. |
| Des services en ligne pour les élèves                                                                                                    |                          |
| Dans le menu Mes services, tu as accès au :                                                                                                    |                          |
| Livent scolaire du CP à la 3e pour :     voir tes différents bilans (bulletins, bilans de cycle) renseignés par les professours que tu as eux depuis le CP ;     retrouver toutes les attestations de sécurité routière (dont FASSR 1 et 2 passées en Se et 3e), du savoir nagur et la certification numérique PX (si tu es     en 3e).                                                                                                    |                          |
| Tu peux télécharger tous ces documents. Conserve-les, ils peuvent te servir plus tard                                                                                                    |                          |
| Livest scolaire du lycée en tre et terminale pour :     constitut ter moyennes périodiques et annouelles. N'evaluation de tes compétences, l'appréciation annuelle de tes professeurs et l'avis de révusite au baccalundet ;     velifier de contenu de ton firent scolaire aute a la jury du baccalundet ;     velifier de contenu de ton firent scolaire aute aute automission aujory du baccalundet ;     velifier de contenu de ton firent scolaire aute strammission aujory du baccalundet ;     velifier de moise à disposition du livest sur le service en ligned. Et d'un detablissment utilise les services en ligne Siècle +, tu peux aussi trouver :     vic achier de texte                                                                                                    |                          |
| to on emploid du temps     tes relatives (relavalations, bulletinn)     tes relatives (relavalations, bulletinn)     tes informations lides à la Via scolaire (absences, retards, punktions, sanctions, engagement)                                                                                                    |                          |

7) Il suffit de fermer l'onglet puis le rouvrir pour obtenir la page d'accueil de « Lycée connecté ».

| neiter 💽 tallet 🔛                                               |                                                                                                    | 👫 🏭 🚱 🔍 🗛 🕐                                             |
|-----------------------------------------------------------------|----------------------------------------------------------------------------------------------------|---------------------------------------------------------|
| LGT-JEAN DAUTETLA ROCHELLE                                      | Conforménment à la demande de Mme la Meielle de Valantier le Talantier la messagerie des élèces sur la $\stackrel{(N)}{\longrightarrow}$ platitimes Lyde Connecté a na métée des vendreis d'amans aux mater jacqu'à nouvel cetair.<br>Hégien Nouvelle Aquitaire | MES APPLIS Selectioner vos applicators favorites        |
| Ma classe Mes enseignants                                       | Dens is carles du procession d'ambientions continu de la platetorme EMT spote Connecté, nous souhaitons<br>reconfils voire exis sur les services numériques mas inglaire.<br>A cette occasión, nous may aproprio de réponde à cotte courte enquête              |                                                         |
| ACTUALITÉS voigher                                              | Négeon Nouvelle Appliane                                                                                                    |                                                         |
| Cyberattaque<br>R y e Dynar - Lyster Dorevent                   |                                                                                                    | 111                                                     |
| Cybermenaces                                                    | Amillioner sa moyenne générale : une résolution pour cette nouvelle année 2024 ? × ×<br>La lifetion Nouvelle Acaditate veus accomptique dans voire injunite scolaire, ordre à un discontif d'acte aux                                                           | _                                                       |
| Enquête unages Lycée Connecté<br>8 y e tripade : Unite Connecté | devaits antidiomnent gratuit, courset du landi nu prud de 186 à 216<br>Africes la nonsegi complet                                                                                                    | eu                                                      |
| Aide aux devoirs                                                |                                                                                                    | LOT-JEAN DAUTET LA ROCHELLE                             |
|                                                                 | Filter vos nauvenalits.                                                                                                    | PRODUCTION .                                            |
| CARNET DE BORD                                                  | analiin (1+5)6                                                                                                    |                                                         |
| Refands non justifiés                                           | Lycée Connecté a parlagé avec vous l'actualité Cybermenaces                                                                                                    | Gardez à portée de main les sites web que vous utilisez |
| Absences non justifières                                        | anatri Dataon                                                                                                    | pouverit.                                               |
| O Notes                                                         | tycée Connecté a publié l'actualité Ade aux devoirs                                                                                                    |                                                         |
| Cahier de textes                                                | Nonlined Fisher                                                                                                    |                                                         |
| Completences acquises                                           | MULLIER BENEDICTE vous a partagé le mur collaboratif EMC - goe 2                                                                                                    |                                                         |

8) Dans les applications, on retrouve Pronote, Turboself, etc...

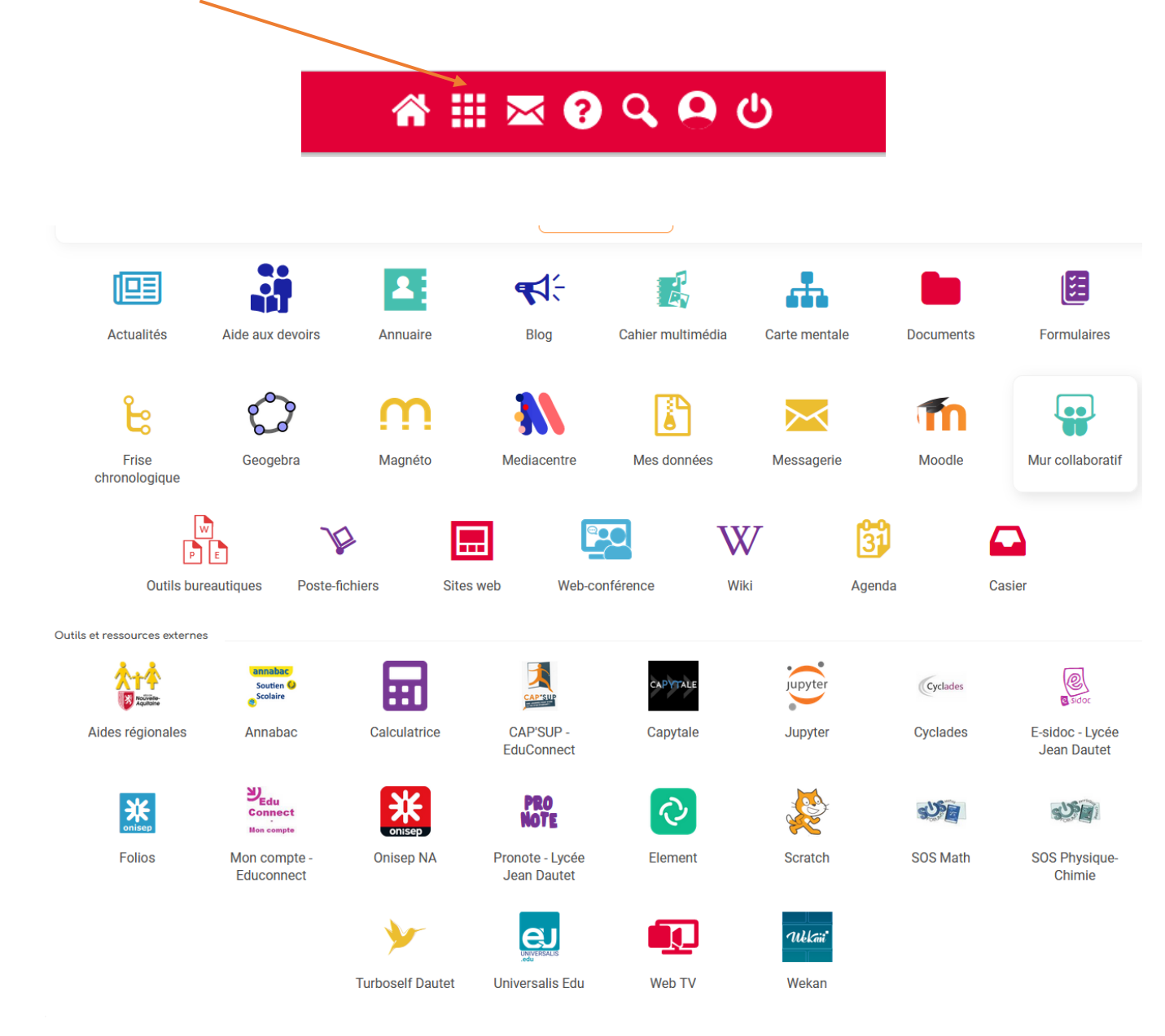